# **Test your expression**

We highly recommended to test your expression before publishing the workflow.

#### 5 steps to test your expression

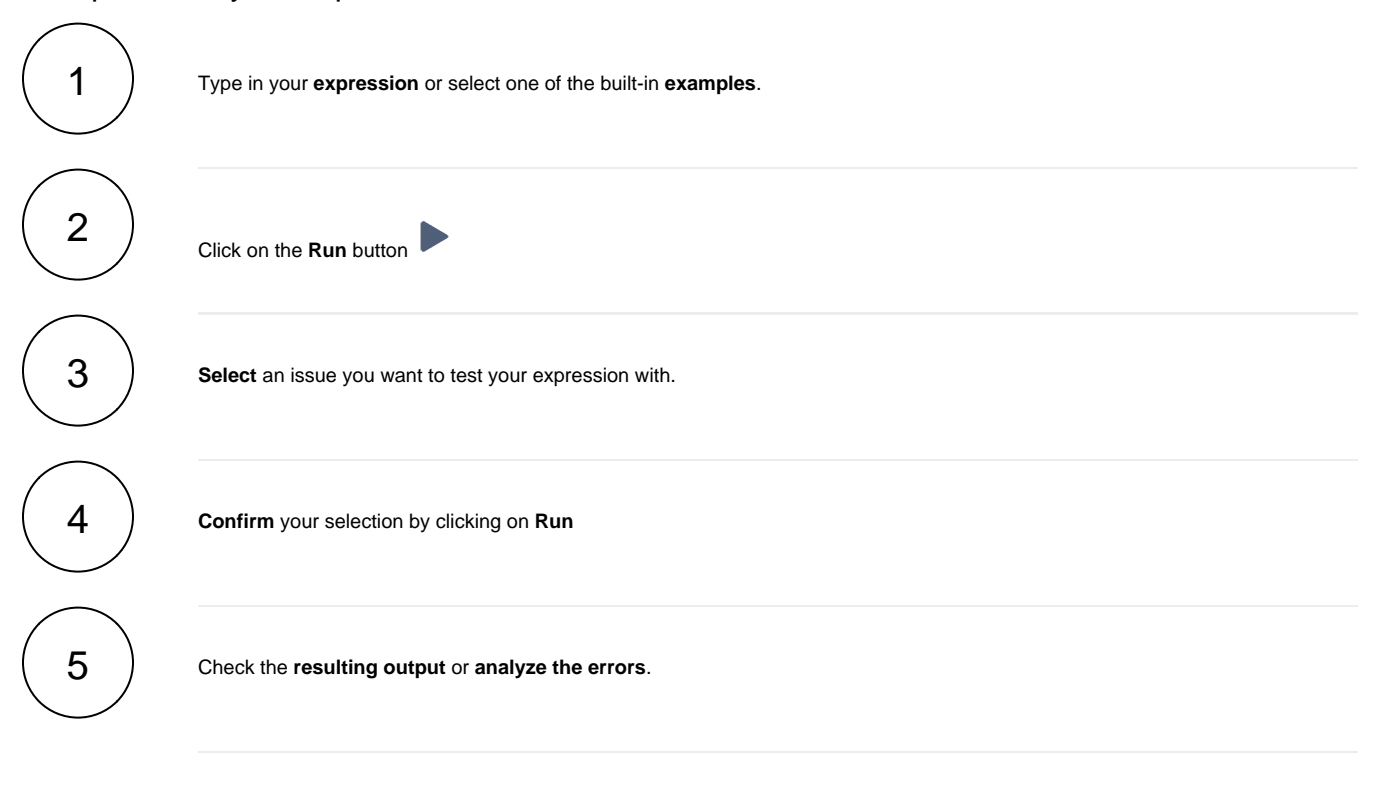

#### Syntax check

Before running your expression against a certain issue, it's recommended to check if the syntax is correct.

The syntax check button shows if the current expression in the input field is syntactically correct or not . The background check runs at least o ne second after the last input, but you can also push the Syntax button for instant results.

Your browser does not support the HTML5 video element

## The run button

| 0 | 援 General | ~ | Add field | ~ | Examples | ~                  |            | ?          |
|---|-----------|---|-----------|---|----------|--------------------|------------|------------|
| 1 |           |   |           |   |          | [ Line 1 / Col 0 ] | Try your e | expression |

By clicking on the Run button, a test expression panel is displayed under your expression. To test your expression, do the following:

- 1. Select an issue that you want to test your expression with (as the current issue).
- 2. Click on Run

Your browser does not support the HTML5 video element

## Error messages

Even if the syntax of the expression is correct, it may happen that the expression result is erroneous, e.g. when fields are empty.

In the example below the value of the custom number field "cf10041" is returning a value which is not valid parameter for the function substring().

| <ul> <li>✔ General</li> <li>✔ Add field</li> </ul>                                                                  | ~ | Examples | ~                 | ▶ ?                   |
|----------------------------------------------------------------------------------------------------|---|----------|-------------------|-----------------------|
| <pre>1 %{substring(%{issue.summary},0,{issue.cf10041})}</pre>                                                       |   |          | [Line 1 / Col 48] | ] Try your expression |
| Enter plain text and optionally use field codes, e.g. %(issue.summary), to insert field values.                     |   |          |                   |                       |
| Test expression                                                                                                    |   |          |                   | ×                     |
| Current issue picker                                                                                                |   |          |                   |                       |
| PRJ-61 - Bug in delivery chain                                                                                      |   |          |                   | ⊙ ∨                   |
| Select an issue as the current issue to preview the result of the expression.                                       |   |          |                   |                       |
| Run Reset Close                                                                                                    |   |          |                   |                       |
| Parsed expression<br>Error in call to 'substring(s, beginIndex, endIndex)' function : String index out of range: -5 |   |          |                   |                       |
|                                                                                                    |   |          |                   |                       |

#### Output of different data types

Depending on the Parsing modes and the expression itself, different Data types are being returned as a result of the expression.

#### General mode

Expressions written in the General mode will return texts.

| 0           | 🐹 General 🛛 🗸                                                        | Add field                                                               |                                         | ~ | Examples | ~                 | ▶ ?                   |
|-------------|----------------------------------------------------------------------|-------------------------------------------------------------------------|-----------------------------------------|---|----------|-------------------|-----------------------|
| 1<br>2<br>3 | There are %{count(su<br>sub-tasks within the<br>%{subtasks(issuesFro | btasks(issuesFromJQL(<br>project %{issue.proje<br>mJQL("project in (TIS | "project in (TIS)")))<br>ect}:<br>)"))} | } |          | [ Line 3 / Col 41 | ] Try your expression |
| Enter plai  | n text and optionally use field                                      | d codes, e.g. %{issue.summary},                                         | to insert field values.                 |   |          |                   |                       |
| Test e      | xpression                                                            |                                                                         |                                         |   |          |                   | ×                     |
| Curre       | ent issue picker                                                     |                                                                         |                                         |   |          |                   |                       |
|             | TIS-21 - Create Email Car                                            | mpaign for Satu                                                         |                                         |   |          |                   | ◎ ∨                   |
| Select a    | an issue as the current issue to                                     | o preview the result of the expr                                        | ression.                                |   |          |                   |                       |
| Run         | Reset Close                                                          |                                                                         |                                         |   |          |                   |                       |
| Ø           | Parsed expression                                                    |                                                                         |                                         |   |          |                   |                       |
|             | There are 2<br>sub-tasks within the pr<br>TIS-137,TIS-136            | roject TIS:                                                             |                                         |   |          |                   |                       |
|             |                                                                      |                                                                         |                                         |   |          |                   |                       |

# Logical mode

Expressions written in the Logical mode will return a boolean value of true or false.

| Add field                                                                     | ~ | Examples | ~                 | ▶ ?                   |  |  |
|-------------------------------------------------------------------------------|---|----------|-------------------|-----------------------|--|--|
| <pre>1 %{issue.assignee} = %{issue.reporter}</pre>                            |   |          | [ Line 1 / Col 37 | ] Try your expression |  |  |
| The post function will only be executed if the condition is met.              |   |          |                   |                       |  |  |
| Test expression                                                               |   |          |                   | ×                     |  |  |
| Current issue picker                                                          |   |          |                   |                       |  |  |
| TIS-21 - Create Email Campaign for Satu                                       |   |          |                   | ⊙ ∨                   |  |  |
| Select an issue as the current issue to preview the result of the expression. |   |          |                   |                       |  |  |
| Run Reset Close                                                               |   |          |                   |                       |  |  |
| Parsed expression                                                             |   |          |                   |                       |  |  |
| true                                                                          |   |          |                   |                       |  |  |

# Jira expression mode

Expressions written in the Jira expression mode will return objects based on Data types (Jira expressions).

| 0         | 🛦 Jira expression 🗸                         | Add field                                   |                             | ► E       | xamples | ~               |             | ?        |
|-----------|---------------------------------------------|---------------------------------------------|-----------------------------|-----------|---------|-----------------|-------------|----------|
| 1         | issue.reporter                              |                                             |                             |           | ( Li    | ne 1 / Col 14 ] | Try your ex | pression |
| Enter pla | ain text and optionally use <b>field co</b> | odes, e.g. issue.summary, to insert field v | alues.                      |           |         |                 |             |          |
| Test e    | expression                                  |                                             |                             |           |         |                 | 2           | ×        |
| Curr      | ent issue picker                            |                                             |                             |           |         |                 |             |          |
|           | TIS-21 - Create Email Camp                  | aign for Satu                               |                             |           |         |                 | •           | ~        |
| Select    | an issue as the current issue to p          | review the result of the expression.        |                             |           |         |                 |             |          |
| Run       | Reset Close                                 |                                             |                             |           |         |                 |             |          |
| 0         | Parsed expression                           |                                             |                             |           |         |                 |             | Î        |
|           | {<br>"self": "https://xappsbyd              | ecadis.atlassian.net/rest/api/2/use         | r?accountId=5c99cbe5966d246 | 537010dfo | c9",    |                 |             |          |
|           | "accountid": "5c99cbe59                     | 166a24637010atc9",                          |                             |           |         |                 |             | •        |

## Testing a complex expression

When composing complex expressions, e.g. in Logical mode or the Jira expression mode, where you compare values we recommended to:

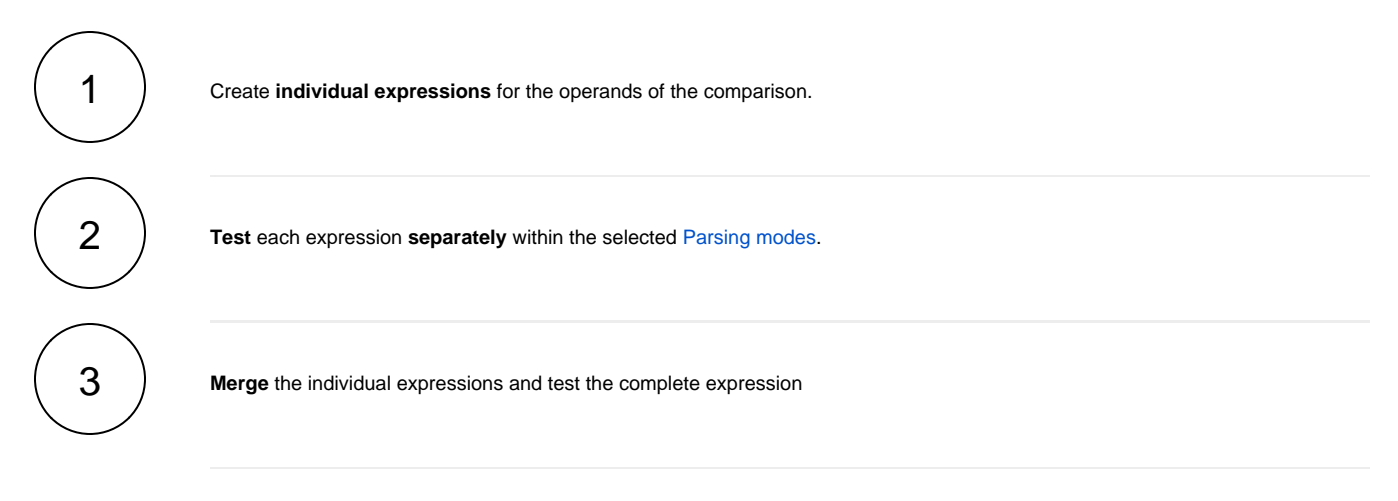

If you still have questions, feel free to refer to our support team.